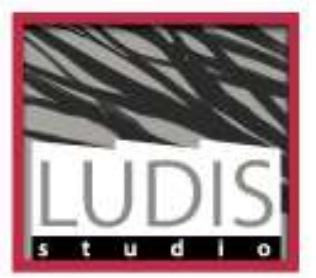

magda janssenslaan 36 3584 gr utrecht 030 262 66 89

www.ludisstudio.com info@ludisstudio.com

iban nl18 rabo 0148 5834 58 kvk utrecht 30251036 btw nummer nl172838101b01

Godly Play Nederland

Utrecht, 10 juli 2018 Betreft: handleiding beheer website

De website is gebouwd op het CMS WordPress. Beheer van de website betreft een aantal onderdelen:

- beheren van gebruikers
- beheren van content (berichten, reacties)
- beheer van evenementen en tickets
- beheer van nieuwsbrieven

Toegang tot de beheerfuncties loopt via <u>https://www.godlyplay.nl/wp-admin</u> NB: In de ontwikkelomgeving moet <u>www.godlyplay.nl</u> overal vervangen worden door <u>gpn.ludisstudio.com</u>

| Versiebeheer |                                             |      |  |  |
|--------------|---------------------------------------------|------|--|--|
| 20180320     | Eerste versie                               | Henk |  |  |
| 20180322     | Onderdeel Vertalingen toegevoegd            | Henk |  |  |
| 20180327     | Uitbreiding onderdeel evenementen & tickets | Henk |  |  |
| 20180424     | Onderdeel boekhouding                       | Henk |  |  |
| 20180620     | Verzendlijsten                              | Henk |  |  |
| 20180710     | WooCommerce, e-boekhouden                   | Henk |  |  |
| 20180906     | Aanpassing onderdeel nieuwsbericht          | Henk |  |  |

| Beheer gebruikers               | 4  |
|---------------------------------|----|
| Invoer gebruikers               | 4  |
| Gebruikers beheren              | 4  |
| Beheer aanmeldingen             | 4  |
| Wijzigen van rol                | 4  |
| Beheer content                  | 6  |
| Berichten plaatsen              | 6  |
| Video toevoegen aan bericht     | 6  |
| Berichten plaatsen met de app   | 7  |
| Berichten koppelen aan menu     | 11 |
| Pagina's bewerken               | 12 |
| Aanpassen startpagina           | 13 |
| Aanpassen slider                | 13 |
| Aanpassen Tekstgebieden         | 14 |
| Beheer evenementen en tickets   | 15 |
| Aanmaken evenementen            | 15 |
| Aanmaken tickets                | 17 |
| Beheren ticketverkoop           | 19 |
| Nieuwsbrieven                   | 20 |
| Nieuwsbrief aanmaken            | 20 |
| Archief                         | 27 |
| Verzendlijsten                  | 27 |
| Toevoegen gebruikers            | 28 |
| Toevoegen gefilterde gebruikers | 28 |
| Webwinkel                       | 31 |
| Producten                       | 31 |
| Downloadbare verhalen           | 31 |
| Donaties                        | 33 |
| Projecten                       | 33 |
| Formulier donaties              | 33 |
| Boekhouding                     | 34 |
| Instellingen                    | 34 |
| Grootboekrekeningen             | 34 |
| Synchroniseren                  | 35 |
| Vertalingen                     | 37 |

SERIOUS about play

## **Beheer gebruikers**

De site heeft een aantal geregistreerde gebruikers: personen die met een emailadres en wachtwoord toegang hebben tot afgeschermde delen van de site. Deze gebruikers zijn onderverdeeld in groepen:

| Lid       | Met mailadres geregistreerde gebruiker, zonder specifieke<br>kwalificaties; heeft toegang tot eigen account en profiel en<br>tot de ledenpagina. |
|-----------|----------------------------------------------------------------------------------------------------|
| Verteller | Lid dat training tot verteller heeft gevolgd. Heeft toegang tot beheergedeelte.                                                                  |
| Gildelid  | Lid dat opleiding tot gildelid heeft voltooid. Heeft toegang tot beheergedeelte.                                                                 |
| Trainer   | Lid dat opleiding tot trainer heeft voltooid. Heeft toegang tot beheergedeelte.                                                                  |
| Admin     | Gebruiker met volledige beheerrechten.                                                                                                    |

## **Invoer gebruikers**

Registratie is opengesteld via <a href="https://www.godlyplay.nl/register/">https://www.godlyplay.nl/register/</a>

Nieuwe gebruikers wordt behalve naam en e-mailadres gevraagd bij welke regio ze horen en welke GodlyPlay training ze gevolgd hebben. Na aanmelding wordt de nieuwe gebruiker een activatie e-mail gestuurd ter controle van het e-mailadres. Nadat de gebruiker de link in de activatie e-mail heeft aangeklikt, is het lidmaatschap goedgekeurd.

## **Gebruikers beheren**

De Admin kan gebruikers beheren, zoals wijzigen van rol/groep, accounts (de-)activeren, accounts verwijderen.

## Beheer aanmeldingen

| - |                                    |     |
|---|------------------------------------|-----|
| ~ | UM Action                          | sen |
|   | Lidnaatschap goedkeuren            |     |
|   | Lidmaatschap afkeuren              |     |
|   | Zet neer als wachtende beoordeling | -   |
|   | Activatie e-mail opnieuw opsturen  | nee |
|   | Opzeggen                           |     |
|   | Opnieuw aanmelden                  |     |
|   |                                    |     |

Als Admin heb je controle over het aanmeldproces van nieuwe gebruikers. Selecteer de gebruiker(s) die je wilt beheren via Gebruikers > Alle gebruikers. Zie onder UM Action de verschillende opties die ter beschikking staan.

#### Wijzigen van rol

Ga naar Gebruikers > Alle gebruikers: Selecteer de gebruiker(s) waarvan je de accounts wilt wijzigen.

|                   |             |              |         |           |             | Gebruikers zoeken |
|-------------------|-------------|--------------|---------|-----------|-------------|-------------------|
| Acties            | Toepassen   | ]            |         |           |             |                   |
| Rol wijzigen naar | \$ Bi       | jwerken UM / | Action  | Toep      | assen       | 8 items           |
| Gebruikersnaa     | Naam        | E-mail       | Rol     | Berichten | Regio       | Rol               |
|                   | Stovo Ranke | etovohanke5  | Trainer | 0         | Den Haar en |                   |

Klik op Rol wijzigen naar..., selecteer de gewenste rol en klik op Bijwerken.

## **Beheer content**

Content op de site bestaat uit berichten en pagina's. In principe zijn pagina's bedoeld voor niet wisselende inhoud.

## Berichten plaatsen

Ga naar Berichten > Nieuw bericht. Nieuw bericht toevoegen

| Titel hier invoeren                                                                                                    | Publiceren 🔺                                                                                                    |
|----------------------------------------------------------------------------------------------------|----------------------------------------------------------------------------------------------------|
| Media toevoegen Embed Video (ARVE)     Visueel Tekst     b i   ink b-quote   del ins   ing ul   ol ii   code more     tags sluiten   contactformulier   proeflezen | Concept opslaan       Voorbeeld            • Status: Concept Bewerken             • Zichtbaarheid: Openbaar Bewerken             • Onmiddellijk publiceren Bewerken             • Dublicize: Niet verbonden             Tonen |
|                                                                                                    | Berichttype 🗸                                                                                                    |
|                                                                                                    |                                                                                                    |
|                                                                                                    | Categorieën                                                                                                    |
|                                                                                                    | Alle categorieën Meest gebruikt                                                                                                    |
| Aantal woorden: 0                                                                                                    | <u>+ Nieuwe categorie toevoegen</u>                                                                                                    |

Titel en tekst kunnen worden ingevoerd. Desgewenst kunnen media (afbeeldingen) worden toegevoegd aan het bericht.

Belangrijk: geef het bericht de juiste categorie mee. Anders belandt het mogelijk op een verkeerde plek op de site of wordt het toegankelijk voor ongevoegden. Zie Berichten > Categorieën voor de in gebruik zijnde categorieën.

#### Video toevoegen aan bericht

Video's kunnen aan een bericht worden toegevoegd door ze eerst te uploaden naar Youtube. Kopieer daarna de URL van de video. Klik in het bericht waar de video moet komen op Embed Video (ARVE). Er verschijnt een popup:

| ARVE det                                               | ails                                                                                                    |                             |
|--------------------------------------------------------|----------------------------------------------------------------------------------------------------|-----------------------------|
| URL / Embed<br>Code                                    |                                                                                                    |                             |
| Video URL /                                            | / iframe Embed Code                                                                                                    |                             |
| Post the URL of                                        | f the video here. For Brightcove, Comedy Central, Movieweb, Spike, VK and any                                                                                                    | unlisted video              |
| Post the URL of<br>hosts paste the<br>Mode             | f the video here. For Brightcove, Comedy Central, Movieweb, Spike, VK and any<br>ir iframe embed codes or its src URL in here (providers embeds need to be resp<br>Default (current setting: normal) \$                                       | unlisted video<br>oonsive). |
| Post the URL o<br>hosts paste the<br>Mode<br>Alignment | f the video here. For Brightcove, Comedy Central, Movieweb, Spike, VK and any<br>ir iframe embed codes or its src URL in here (providers embeds need to be resp<br>Default (current setting: normal) \$<br>Default (current setting: none) \$ | unlisted video<br>oonsive). |

In principe is het voldoende de gekopieerde URL van Youtube te plakken in het bovenste invoerveld.

## Berichten plaatsen met de app

Er zijn apps waarmee vanaf je smartphone of tablet heel gemakkelijk een bericht op de site kan worden geplaatst: <u>https://apps.wordpress.com/mobile/</u>

Wil je werken met de app, dan moet je eerst een account aanmaken bij <u>https://wordpress.com/start/account/user/nl</u> Als e-mailadres kun je het adres gebruiken waarmee je bent geregistreerd op de site. Kies zelf een wachtwoord en een gebruikersnaam.

Nadat je de app hebt geïnstalleerd en een account hebt aangemaakt bij wordpress.com, kun je de juiste instellingen invoeren in de app.

| iPad 🗢   | 19:05                                                                    |
|----------|--------------------------------------------------------------------------|
| Annuleer | •                                                                        |
|          |                                                                          |
|          |                                                                          |
|          |                                                                          |
|          |                                                                          |
|          |                                                                          |
|          |                                                                          |
|          |                                                                          |
|          | Voer het adres in van de WordPress site waar je<br>naartoe wil koppelen. |
|          |                                                                          |
|          | S voorbeeld.wordpress.com                                                |
|          |                                                                          |
|          |                                                                          |
|          |                                                                          |
|          |                                                                          |
|          |                                                                          |
|          |                                                                          |
|          |                                                                          |
|          |                                                                          |
|          | Hulp nodig in het vinden van je                                          |
|          | site adres?                                                              |
|          |                                                                          |
|          |                                                                          |

Het adres van de site is <u>http://www.godlyplay.nl</u>

| iPad 🗢 | 19:05                |    |
|--------|----------------------|----|
| Vorige | 0                    |    |
|        |                      |    |
|        |                      |    |
|        |                      |    |
|        |                      |    |
|        |                      |    |
|        |                      |    |
|        |                      |    |
|        | 🚱 www.l.co.scco.uct. | nl |
|        | 💄 Gebruikersnaam     |    |
|        | 🔒 Wachtwoord         | ¢þ |
|        |                      |    |
|        |                      |    |
|        |                      |    |
|        |                      |    |
|        |                      |    |
|        |                      |    |
|        |                      |    |
|        | Wachtwoord vergeten? |    |
|        |                      |    |

Voeg hier gebruikersnaam en wachtwoord in van je account op de site. Gebruikersnamen zijn terug te vinden via Gebruikers > Alle gebruikers. Mocht je je wachtwoord niet meer weten, dan kun je dit opvragen of vernieuwen via de site (<u>https://www.godlyplay.nl/password-reset/</u>).

Klik op Volgende, en er wordt verbinding gemaakt met de site. Je krijgt een overzicht te zien met je account- en sitegegevens. Klik op Doorgaan en je komt in het hoofdscherm van de app.

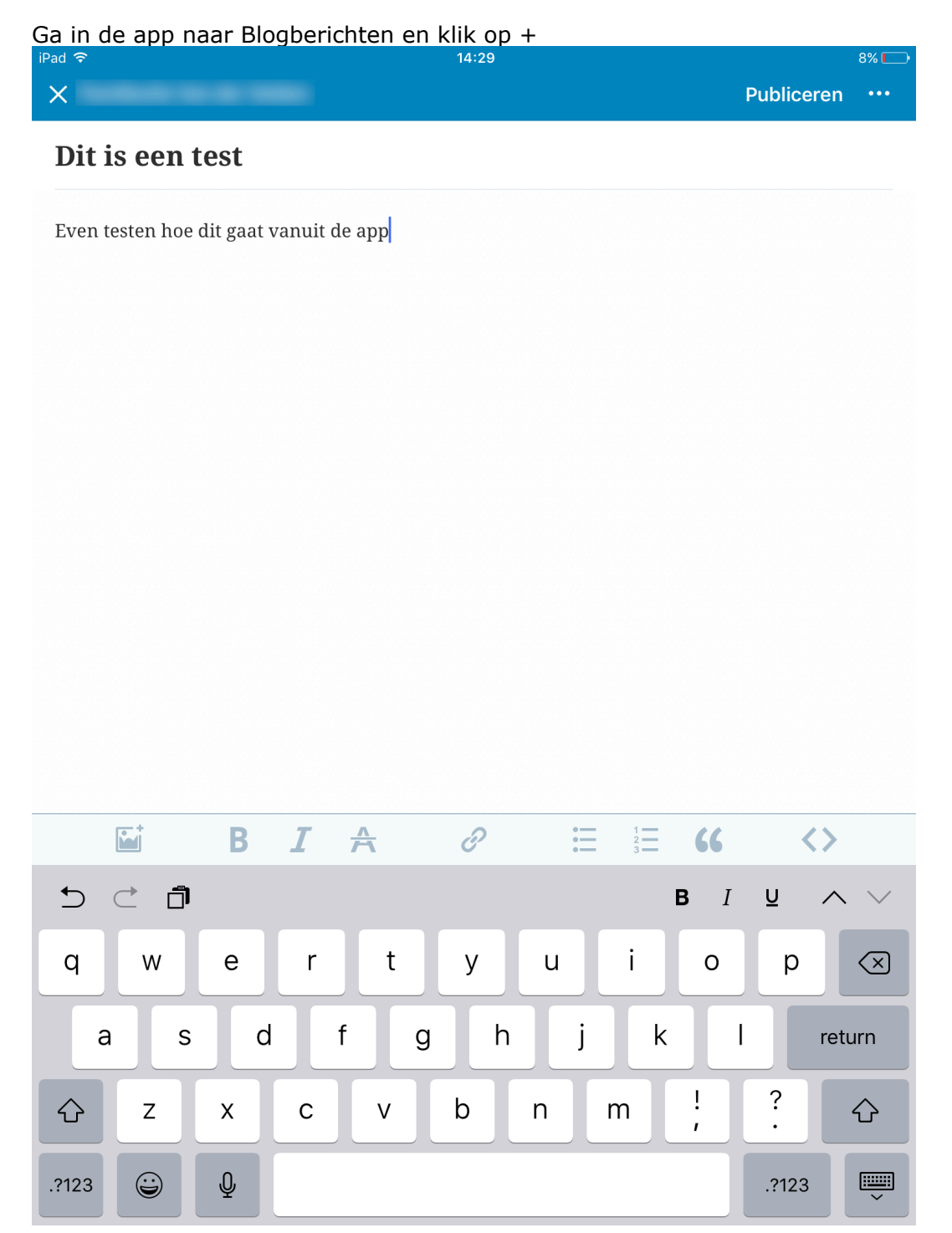

Voer titel en bericht in. Met het knopje Afbeelding boven het virtuele toetsenbord kun je foto's toevoegen aan je bericht. Klik op het knopje ... rechtsboven.

| iPad 1 | <u>?</u>               | 14:29                          | <b>1</b> 8% 💭 |
|--------|------------------------|--------------------------------|---------------|
| ۲ 🍾    | erug                   | Opties                         |               |
|        |                        |                                |               |
|        |                        |                                |               |
|        | Categorieen            |                                | >             |
|        | Tags                   |                                | >             |
|        | PUBLICEREN             |                                |               |
|        | Publiceren             | Onmiddellijk                   | < >           |
|        | Status                 | Gepubliceerc                   | 4 >           |
|        | Zichtbaarheid          | Openbaa                        | r >           |
|        | POST FORMAT            |                                |               |
|        | Post Format            | Standaard                      | 1 >           |
|        | UITGELICHTE AFBEELDING |                                |               |
|        |                        | Stel uitgelichte afbeelding in |               |
|        | LOCATIE                |                                |               |
|        |                        | Locatie instellen              |               |
|        | MEER OPTIES            |                                |               |
|        | Slug                   |                                | >             |
|        | Samenvatting           |                                | >             |
|        |                        |                                |               |
|        |                        |                                |               |
|        |                        |                                |               |
|        |                        |                                |               |
|        |                        |                                |               |

Stel hier **in elk geval** de juiste Categorie in.

Via Stel uitgelichte afbeelding in kun je de uitgelichte foto van je bericht instellen. Dit is de foto die bijvoorbeeld op overzichtspagina's wordt vertoond. Klik op Terug en daarna op Publiceren.

## Berichten koppelen aan menu

De meeste berichten worden niet automatisch aan een menu gekoppeld. Om die koppeling te maken, ga naar Weergave > Menu's. Zoek onder Berichten het bericht dat je wilt koppelen aan het menu. Selecteer het en klik op Menu toevoegen. Sleep onder Menustructuur het item vervolgens naar de juiste plek en klik op Menu opslaan.

## Pagina's bewerken

Aanmaken en bewerken van pagina's vindt plaats onder het menu-item Pagina's. Een pagina aanmaken of bewerken loopt analoog aan het aanmaken en bewerken van berichten. Er zijn twee verschillen:

- 1. in tegenstelling tot berichten kennen pagina's geen categorieën
- pagina's hebben een ordening die kan worden ingesteld in de meta-box Paginaattributen. Wanneer een pagina geldt als subpagina van een andere pagina, kan dat ingesteld worden via 'Hoofd'. Selecteer hier de pagina waarvan de huidige pagina een subpagina is.

Onder 'Volgorde' kan aangegeven worden als er meerdere subpagina's zijn, op welke plek de huidige pagina moet staan.

| Pagina-attributen                                        |    |
|----------------------------------------------------------|----|
| Hoofd                                                    |    |
| Training 🛟                                               |    |
| Template                                                 |    |
| Standaard template                                       | \$ |
| Volgorde                                                 |    |
| 0                                                        |    |
| Hulp nodig? Gebruik de Hulp-tab bover<br>de schermtitel. | I  |

#### Aanpassen startpagina

De onderdelen van de startpagina kunnen worden aangepast via Weergave > Nirvana Settings. De startpagina is als volgt opgebouwd, van boven naar beneden:

- gebruikersmenu
- hoofdmenu
- slider
- tekstgebied 1
- kolommen
- tekstgebied 2
- berichten
- tekstgebied 3
- footer

## Aanpassen slider

Klik op de tab Presentatie Pagina.

Het onderdeel Slider Instellingen bepaalt de weergave van de slider.

In het onderdeel Dia's wordt de inhoud van de slider bepaald. De geactiveerde optie is 'Aangepaste dia's', met daaronder de maximaal 5 dia's die vertoond worden. Per dia kunnen een afbeelding, een titel, een tekst en een link worden opgenomen. De link bepaalt de pagina of het bericht waar klikken op de link 'Lees meer' naar leidt.

| DIA'S | Diavoorstelling inhoud: Aangepaste dia's                                                                                             |          |
|-------|----------------------------------------------------------------------------------------------------|----------|
|       | Eigen slides zijn beperkt tot maximaal 5.                                                                                            |          |
|       | Sliderafbeelding 1 Afbeelding http://gpp_ludisstudio.com/wp-content/themes/pirvapa/imag                                              | ▼        |
|       | Titel     AFBEELDING KIEZEN / UPL       Meedoen     Meedoen                                                                          | -OADEN   |
|       | <b>Tekst</b><br>GodlyPlay is een uitnodiging om te spelen, om mee te doen in het s<br>de schepping, van het evangelie en van vieren. | ipel van |
|       | Link<br>#                                                                                                    |          |
|       | Sliderafbeelding 2                                                                                                    | ▼        |

## Aanpassen Tekstgebieden

Onder Tekstgebieden kunnen de 3 tekstgebieden worden aangepast.

| TEKSTGEBIEDEN | Tekstgebied 1                                                                                                    |   |  |  |  |  |  |
|---------------|----------------------------------------------------------------------------------------------------|---|--|--|--|--|--|
|               | Tekst voor de presentatiepagina ?                                                                                                    |   |  |  |  |  |  |
|               | Titel                                                                                                    |   |  |  |  |  |  |
|               | Godly Play                                                                                                    |   |  |  |  |  |  |
|               | Tekst                                                                                                    |   |  |  |  |  |  |
|               | <img <br="" src="http://gpn.ludisstudio.com/wp-&lt;br&gt;content/themes/nirvana/images/columns/cake1.png"/> style='float:left;padding-right:20px' alt=''>                                                                                                    |   |  |  |  |  |  |
|               | Godly Play is de kunst van het leren<br>kennen en gebruiken van de taal van de christelijke traditie, om daarmee<br>aan het werk te kunnen gaan met existentiele vragen, betekenis te geven<br>aan leven en dood, en om wijsheid te vinden voor het dagelijkse leven. |   |  |  |  |  |  |
|               | Tekstgebied 2                                                                                                    | 2 |  |  |  |  |  |

#### Beheer evenementen en tickets

#### Aanmaken evenementen

Via Evenementen > Nieuwe toevoegen kunnen nieuwe evenementen worden toegevoegd aan de agenda op de site. Dit kunnen zowel gratis evenementen (met inschrijving) als betaalde evenementen (met tickets) zijn.

Een evenement lijkt op een bericht / pagina met een aantal extra gegevens zoals datum en tijd, locatie, enzovoorts. Analoog aan berichten / pagina's maak je een titel en een beschrijving aan.

Het is aan te bevelen een handmatige samenvatting van de beschrijving te maken voor weergave op overzichtspagina's.

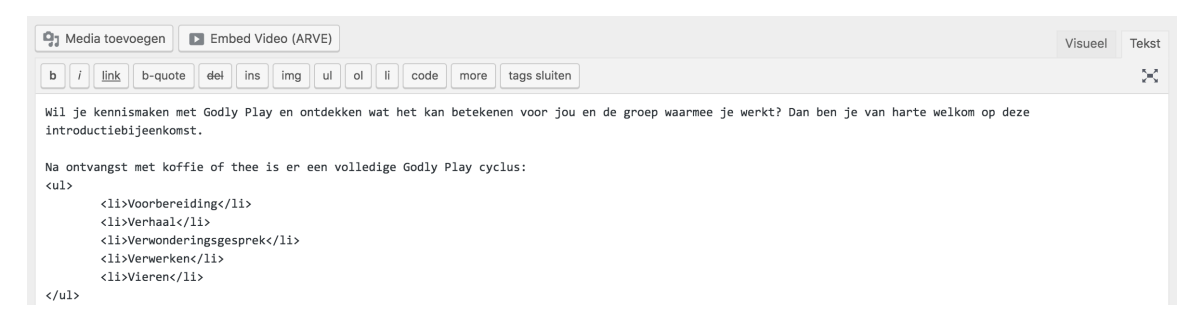

Klik daarvoor in het veld voor de beschrijving op de tab Tekst en selecteer het gedeelte dat je wilt gebruiken voor de samenvatting. Plak deze tekst vervolgens in het veld Samenvatting bijna onderaan de pagina.

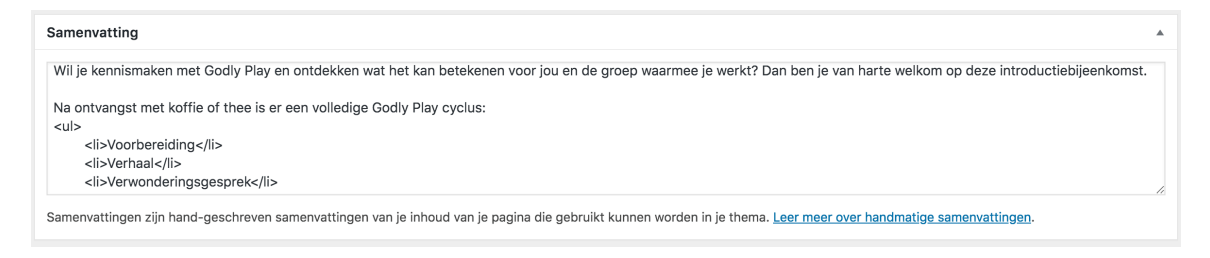

| he Events Calendar                                              |                                                          |              |       |              |            |                        |  |  |  |  |
|-----------------------------------------------------------------|----------------------------------------------------------|--------------|-------|--------------|------------|------------------------|--|--|--|--|
| TIJD & DATUM                                                    |                                                          |              |       |              |            |                        |  |  |  |  |
| Begin/Einde:                                                    | 2018-04-07                                               | 10:00        | tot   | 15:00        | 2018-04-07 | <u>Tijdzone: UTC+0</u> |  |  |  |  |
| Evenement duurt de hele dag                                     |                                                          |              |       |              |            |                        |  |  |  |  |
|                                                                 | Dit evenement duurt van 10:00 tot 15:00 op 7 april 2018. |              |       |              |            |                        |  |  |  |  |
| Evenementen reeks:                                              | Evenementen reeks: Plan meerdere evenementen in          |              |       |              |            |                        |  |  |  |  |
| LOCATIE                                                         |                                                          |              |       |              |            |                        |  |  |  |  |
| Locatie:                                                        | Create or                                                | Find Locatie | •     |              |            |                        |  |  |  |  |
| Geef kaart van Google Maps we<br>Geef link naar Google Maps wee | er: 🗸                                                    |              |       |              |            |                        |  |  |  |  |
| ORGANISATOREN                                                   |                                                          |              |       |              |            |                        |  |  |  |  |
| Organisator:                                                    |                                                          | Create or    | Find  | Organisator  | •          |                        |  |  |  |  |
|                                                                 |                                                          | Voeg no      | g eei | n organisato | or toe     |                        |  |  |  |  |
| EVENEMENT WEBSITE                                               |                                                          |              |       |              |            |                        |  |  |  |  |
| URL:                                                            | example.com                                              | 1            |       |              |            |                        |  |  |  |  |

## Onder The Events Calendar voeg je vervolgens de gegevens van het evenement toe:

#### Eventueel kun je een Uitgelichte afbeelding instellen.

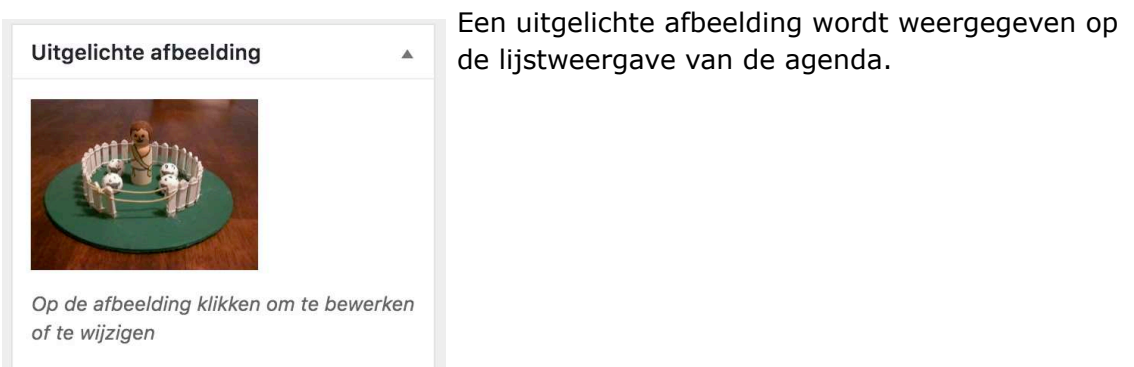

Uitgelichte afbeelding verwijderen

Voor sommige activiteiten kunnen belangstellenden zich aanmelden of toegangskaarten kopen. Wanneer de toegang tot een evenement gratis is maar bezoekers zich wel moeten aanmelden, maak je een RSVP aan voor dit evenement. In het geval van betaalde toegang maak je een ticket aan.

## Aanmaken tickets

Tickets kunnen gekoppeld worden aan evenementen in de kalender. Ga naar Evenementen > Evenementen, en klik de activiteit aan waar tickets voor moeten worden gemaakt. Ga naar het blok Tickets. Klik op Nieuw ticket toevoegen.

|  | NIE | UW | TICKET | TOEVOEGEN |
|--|-----|----|--------|-----------|
|--|-----|----|--------|-----------|

| Туре:      | Verteltraining                                              |  |  |  |  |  |
|------------|-------------------------------------------------------------|--|--|--|--|--|
|            | Ticket type name shows on the front end and emailed tickets |  |  |  |  |  |
| Prijs:     | 10                                                          |  |  |  |  |  |
| Capaciteit | Share capacity with other tickets 👔                         |  |  |  |  |  |
|            | • Set capacity for this ticket only ?                       |  |  |  |  |  |
|            | Capaciteit 25                                               |  |  |  |  |  |
|            | O Unlimited capacity                                        |  |  |  |  |  |

## Vul in:

| Туре       | Een zelf te bepalen naam voor het soort ticket                       |
|------------|----------------------------------------------------------------------|
| Prijs      | De prijs van het ticket                                              |
| Capaciteit | De hoeveelheid van dit soort ticket die je maximaal wilt<br>verkopen |

| Advanced       |                                                                    |
|----------------|--------------------------------------------------------------------|
| Description:   |                                                                    |
|                | Show description on front end ticket form.                         |
| Begin verkoop: | at                                                                 |
| Einde verkoop: | at                                                                 |
| Artikelnummer  | Een unieke identificatie code voor elk type ticket die je verkoopt |

BeschrijvingEen eventuele beschrijving van het ticketBegin / einde verkoopEventuele data waarop verkoop start en eindigtArtikelnummerDit wordt automatisch ingevuld

Deelnemerinformatie

Need to collect information from your ticket buyers? Configure your own registration form with the options below.

| Nieuw veld toevo | egen: | Actieve velden:                                                                       |
|------------------|-------|---------------------------------------------------------------------------------------|
| Tekst            | 0     | p=====================================                                                |
| Radio            | 0     |                                                                                       |
| Checkbox         | 0     | Geen actieve velden. Voeg nieuwe velden toe of                                        |
| Dropdown         | 0     | ✓ Start met een opgeslagen veldenset<br>Ticketvelden-naam-email                       |
|                  |       | De naam en contactgegevens van degene die tickets aanvraagt wordt standaard verzameld |
|                  |       | Deze veldenset opslaan voor gebruik op andere tickets?                                |

Eventueel kan informatie over de deelnemer worden gevraagd om weer te geven op het ticket: sleep de gewenste velden in het kader 'Actieve velden' of kies een eerder opgeslagen veldenset. Sla het ticket op.

#### Beheren ticketverkoop

Beheer van de verkoop van tickets loopt via het verkooprapport en de deelnemerslijst. De links daarvan vind je in het overzicht Evenementen.

| Verteltraining Godly Play | _ | al | _ | 1    | april 28 | april 30 |
|---------------------------|---|----|---|------|----------|----------|
| Bewerken Snel bewerken    |   |    |   | (4%) |          |          |
| Prullenbak Bekijken       |   |    |   |      |          |          |
| Deelnemers   Orders       |   |    |   |      |          |          |

#### Beide links Deelnemers en Orders leiden naar deze pagina:

| Deelnemers                                                                                  | Orders      |                 |       |                  |            |                |          |                                                                             |                                                           |
|---------------------------------------------------------------------------------------------|-------------|-----------------|-------|------------------|------------|----------------|----------|-----------------------------------------------------------------------------|-----------------------------------------------------------|
|                                                                                             |             |                 |       |                  |            |                |          |                                                                             |                                                           |
| Evenement                                                                                   | Details     |                 |       | Attendees        | By Tick    | et             |          | Ingeche                                                                     | <b>ckt:</b> 0                                             |
| Evenement Datum: 28 april 2018<br>Berichttype: evenement<br>Edit Evenement   View Evenement |             |                 |       | Verteltrainir    | ng: 1 Sold | (24 Remaining) |          | Totaal tic<br>Complete<br>Totaal # I<br>Gaat: 0<br>Gaat niet:<br>Total Ticl | kets verkocht: 1<br>: 1<br>RSVP's: 0<br>0<br>xets Sold: 1 |
|                                                                                             |             |                 |       |                  |            |                |          | Complete                                                                    | : 1                                                       |
|                                                                                             |             |                 |       |                  |            |                |          |                                                                             |                                                           |
| Acties                                                                                      | \$          | Toepassen       | Print | E-mailadres      | Exportee   | er             |          |                                                                             |                                                           |
| Ticket                                                                                      |             | Primary Informa | ation | Details          |            | Security Code  | Status   |                                                                             | Check in                                                  |
| VGP-1 – Ver                                                                                 | teltraining | hvelden@planet. | nl    | Bekijk details 🔻 |            | 70a48de9c8     | #364 – A | fgerond                                                                     | Check In                                                  |
| Ticket                                                                                      |             | Primary Informa | ation | Details          |            | Security Code  | Status   |                                                                             | Check in                                                  |
| Acties                                                                                      | ÷           | Toepassen       | Print | E-mailadres      | Exportee   | er             |          |                                                                             |                                                           |

Klik onderaan op de knop E-mailadres om een lijst van aanwezigen te mailen naar een op te geven adres.

Klik op Exporteer om de lijst van aanwezigen als .csv-bestand te exporteren. Dit bestand kan gebruikt worden om een extra mailing te versturen.

Klik op de status om naar de feitelijke bestelling te gaan. Daar zijn alle gegevens m.b.t. de besteller, de bestelling en de betaling terug te vinden.

| Bestelling acties                                                                                                    | *                                                                                                    | KNOW                       |
|----------------------------------------------------------------------------------------------------|----------------------------------------------------------------------------------------------------|----------------------------|
| ✓ Acties<br>Bestelling-e-mails opnieuw<br>Nieuwe bestelling opnieu<br>Geannuleerde bestelling<br>Bestelling in behandeling<br>Bestelling afgerond en/o<br>Klantfactuur opnieuw ver<br>Tickets opnieuw versture<br>Hergenereer downloadrech | versturen<br>opnieuw versturen<br>opnieuw versture<br>opnieuw verstur<br>f verzonden opni<br>rsturen<br>en<br>oten | en<br>ren<br>euw versturen |
| Onbetaalde bestelling geann                                                                                                    | uleerd -                                                                                                    | browco                     |

Met de knop Bestelling acties zijn verschillende zaken rond de bestelling te regelen. Met name kunnen hier tickets opnieuw verstuurd worden wanneer deze niet goed zijn aangekomen bij de klant.

## Nieuwsbrieven

GodlyPlay Nederland verzendt geregeld nieuwsbrieven. Via de website kunnen deze worden samengesteld en verzonden.

## Nieuwsbrief aanmaken

Ga naar MailPoet > E-mails.

| E-mails Nieuwe toevoegen                                                                                         |                    |         |                     |                    |  |  |  |  |  |  |
|----------------------------------------------------------------------------------------------------|--------------------|---------|---------------------|--------------------|--|--|--|--|--|--|
| Nieuwsbrieven         Welkom e-mails         Berichtnotificaties                                                 |                    |         |                     |                    |  |  |  |  |  |  |
| Alle(1)   Concept(1)   Gepland(0)   Aan het verzenden(0)   Ver                                                   | zonden(0)          |         |                     | Zoeken             |  |  |  |  |  |  |
| Bulkacties 🔶 Toepassen                                                                                           |                    |         |                     | 1 item             |  |  |  |  |  |  |
| Onderwerp                                                                                                    | Status             | Lijsten | Geopend, aangeklikt | Verzonden op 🔻     |  |  |  |  |  |  |
| GodlyPlay Nederland - nieuwsbrief template<br>Voorbeeld   Bewerken   Dupliceren   Naar prullenbak<br>verplaatsen | Nog niet verzonden |         | Nog niet verzonden  | Nog niet verzonden |  |  |  |  |  |  |
| Onderwerp                                                                                                    | Status             | Lijsten | Geopend, aangeklikt | Verzonden op 🔻     |  |  |  |  |  |  |
| Bulkacties                                                                                                    |                    |         |                     | 1 item             |  |  |  |  |  |  |

Ga naar Nieuwsbrief template en kies Dupliceren. Selecteer de kopie en kies voor Bewerken. Geef de nieuwsbrief de juiste titel, bijvoorbeeld Godly Play – nieuwsbrief 6 januari 2018

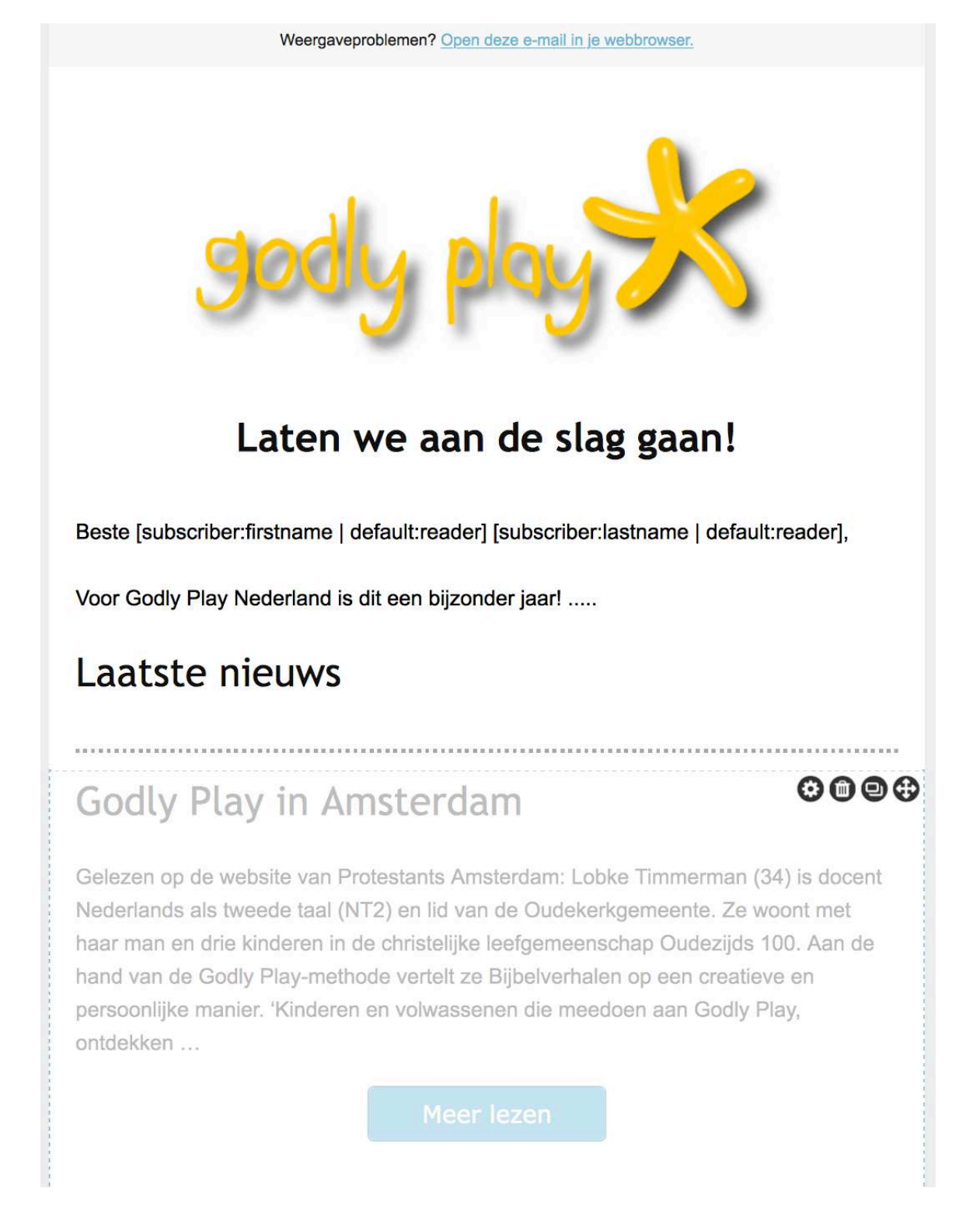

De nieuwsbrief bestaat uit allemaal blokjes Inhoud onder elkaar. Ga met je muis over een blokje en je kunt het verplaatsen, weggooien en soms de instellingen aanpassen. De tekstvakken, zoals 'Laten we aan de slag gaan...', kunnen bewerkt worden door in de inhoud te klikken.

Onder Laatste nieuws staat een blok <u>Automatisch nieuwste inhoud</u>. Dit toont de 5 meest recente berichten uit de categorie Nieuwtjes. Door te klikken op de instellingen van dit blokje (het tandwieltje) kun je instellen hoeveel berichten je vertoond wilt hebben en uit welke categorieën. Onder aankomende activiteiten staat een tekstvak met de agenda voor de komende weken.

| Aankomende activiteiten                                                                                                    |  |
|----------------------------------------------------------------------------------------------------|--|
| Introductiebijeenkomst                                                                                                    |  |
| 7 april 2018 @ 10:00 to 15:00<br>Wil je kennismaken met Godly Play en ontdekken wat het kan betekenen voor jou en<br>de groep waarmee je werkt? Dan ben je van harte welkom op deze<br>introductiebijeenkomst. Na ontvangst met koffie of thee is er een volledige Godly Play<br>cyclus:                                                                                                    |  |
| Voorbereiding                                                                                                    |  |
| Verhaal                                                                                                    |  |
| Verwonderingsgesprek                                                                                                    |  |
| Verwerken                                                                                                    |  |
| Vieren                                                                                                    |  |
| Na de lunch is er nog een verhaal en een nagesprek over de manier van werken met<br>Godly Play. Trek makkelijke kleren aan, want een groot deel zitten we op de grond<br>(voor wie dat niet kan, is er een stoel). <b>Tijdstip:</b> van 10 tot 15 uur <b>Locatie:</b> wordt nog<br>bekend gemaakt, waarschijnlijk in het midden van het land. <b>Aanmelden:</b> Mail naar<br>info@godlyplay.nl. of via het formulier op de website<br>(http://www.godlyplay.nl/content/beginnen) De kosten zijn 50 euro, incl. lunch. Graag<br>overmaken naar Triodos: NL70 TRIO 0197 6372 48, BIC: TRIONL2U, t.n.v.: Stichting<br>Godly Play Nederland, o.v.v. je naam + datum introductie. <i>Onder voorbehoud van<br/>minimaal aantal deelnemers. Minimaal 5 deelnemers, maximaal 20 deelnemers.</i><br>More information |  |

De inhoud daarvan haal je uit de plug-in Event Calendar Newsletter.

| Event Calendar:       | All-in-One Event Calendar 💲                                                        | All-in-One Event Calendar 🗘                   |  |  |  |  |
|-----------------------|------------------------------------------------------------------------------------|-----------------------------------------------|--|--|--|--|
|                       | Can't find the calendar with your events                                           | that you'd like to use? Let us know           |  |  |  |  |
| Future Events to Use: | 2 weeks \$                                                                         |                                               |  |  |  |  |
| Group events:         | None (Show events in order) \$                                                     |                                               |  |  |  |  |
|                       | If you have lots of events, you can group with a header for each group with the Pr | o them together by day or month<br>ro version |  |  |  |  |
| Format/Design:        | O Default                                                                          | See all designs                               |  |  |  |  |
|                       | O Minimal/Compact                                                                  |                                               |  |  |  |  |
|                       | <ul> <li>Custom</li> </ul>                                                         |                                               |  |  |  |  |
|                       | Start Date 💠 Insert                                                                | View documentation on available               |  |  |  |  |
|                       | tags                                                                               |                                               |  |  |  |  |
|                       |                                                                                    | Visueel Teks                                  |  |  |  |  |
|                       | b <i>i</i> <u>link</u> b-quote del ins i<br>tags sluiten                           | img ul ol li code more                        |  |  |  |  |
|                       | <h3>{title}</h3>                                                                   |                                               |  |  |  |  |
|                       | {if_event_image}                                                                   |                                               |  |  |  |  |
|                       | {event_image} {/if event image}                                                    |                                               |  |  |  |  |
|                       | {start_date} @ {start_time}{if_e                                                   | end_time} to {end_time}                       |  |  |  |  |
|                       | {/if_end_time}{if_location_name} at                                                | t {location_name}                             |  |  |  |  |
|                       | {description}                                                                      |                                               |  |  |  |  |
|                       |                                                                                    |                                               |  |  |  |  |
|                       |                                                                                    |                                               |  |  |  |  |
|                       |                                                                                    |                                               |  |  |  |  |
|                       |                                                                                    |                                               |  |  |  |  |
|                       |                                                                                    |                                               |  |  |  |  |
|                       |                                                                                    |                                               |  |  |  |  |
|                       |                                                                                    |                                               |  |  |  |  |
|                       |                                                                                    |                                               |  |  |  |  |

Stel de periode in waarvan toekomstige evenementen moeten worden weergegeven. Selecteer bij Format/Design de optie Custom en plak in het veld daaronder deze tekst:

```
<h3>{title}</h3>
{if_event_image}{event_image}{/if_event_image}
{start_date} @ {start_time}{if_end_time} to {end_time}{/if_end_time}
{if_location_name} at {location_name}{/if_location_name}
{description}
{link}
```

Klik nu op Generate Newsletter Formatted Events.

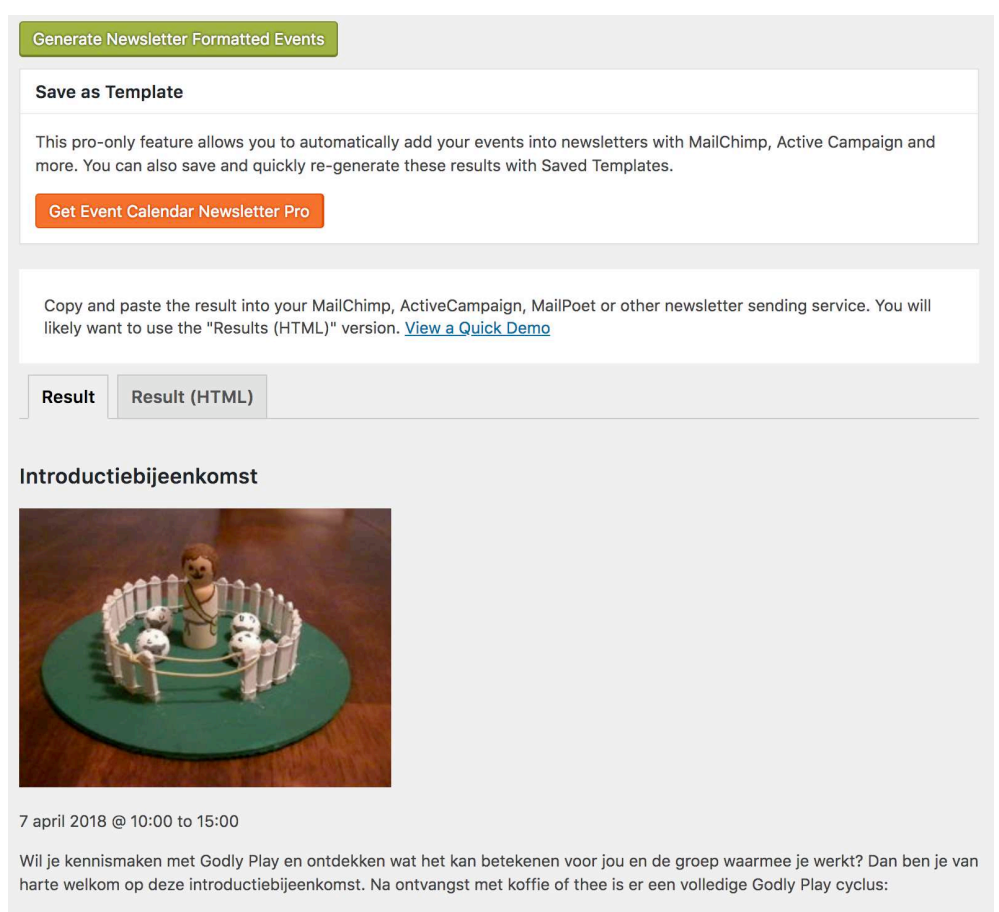

Voorbereiding

Een lijst met evenementen verschijnt. Selecteer de tab Result (HTML).

| Generate Newsletter Formatted Events                                                                                                    |
|----------------------------------------------------------------------------------------------------|
| Save as Template                                                                                                    |
| This pro-only feature allows you to automatically add your events into newsletters with MailChimp, Active Campaign and more. You can also save and quickly re-generate these results with Saved Templates.<br>Get Event Calendar Newsletter Pro                                                                                                    |
|                                                                                                    |
| Copy and paste the result into your MailChimp, ActiveCampaign, MailPoet or other newsletter sending service. You will likely want to use the "Results (HTML)" version. <u>View a Quick Demo</u>                                                                                                    |
| Result (HTML)                                                                                                    |
| Select All Text                                                                                                    |
| <h3>Introductiebijeenkomst</h3><br><img alt="" src="http://gpn.ludisstudio.com/wp-&lt;br&gt;content/uploads/2018/02/6054578439_b8955c992c-300x225.jpg"/><br>7 april 2018 @ 10:00 to 15:00<br>Wil je kennismaken met Godly Play en ontdekken wat het kan betekenen voor jou en<br>de groep waarmee je werkt? Dan ben je van harte welkom op deze<br>introductiebijeenkomst. |

Selecteer de tekst in het tekstvak (Select All Text) en kopieer deze. Ga nu naar het nieuwsbericht. Klik in het vak onder Aankomende Activiteiten.

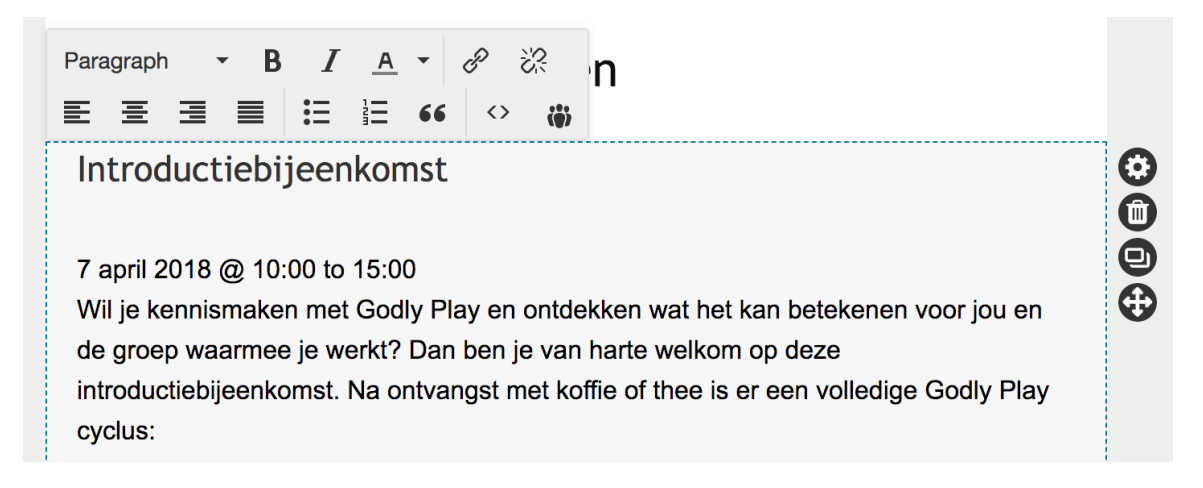

Klik op het knopje <>. Een pop up verschijnt. Vervang alle aanwezige tekst door de gekopieerde tekst uit Event Calendar Newsletter. Sluit de pop up. De lijst met aankomende activiteiten verschijnt. Eventueel kunnen in de tekst wijzigingen worden aangebracht.

Om het nieuwsbericht te testen, kun je onder VOORBEELD een e-mailadres invoeren en het bericht versturen.

Is de nieuwsbrief naar je zin, klik dan op Opslaan en Volgende.

|                                                                                                    |                                                       | Vanaf dit scherm wordt                                                                        |
|----------------------------------------------------------------------------------------------------|-------------------------------------------------------|-----------------------------------------------------------------------------------------------|
| Ultieme stap: laatste d                                                                                                    | het bericht verstuurd.                                |                                                                                               |
| SELECTEER SOORT > SJABLOON >                                                                                                  | Voer een onderwerp-                                   |                                                                                               |
| <b>Onderwerpregel</b><br>Wees creatief! Het is het<br>eerste ding dat abonnees zien.<br>Verleid ze om je e-mail te<br>openen. | Kopie van GodlyPlay Nederland - nieuwsbrief templa    | van gebruikers waarnaa<br>het bericht verstuurd<br>gaat worden. Stel<br>Afzender en Antwoord  |
| Lijsten<br>Dit abonneesegment zal voor<br>deze e-mail worden gebruikt.                                                        | WordPress-gebruikers (6)                              | aan in zoals aangegever<br>Vink Inplannen aan en<br>geef aan vanaf welk<br>moment er begonnen |
| Afzender                                                                                                    | Godly Play Nederland                                  | moet worden met                                                                               |
| Je naam en e-mail                                                                                                    | info@godlyplay.nl                                     | versturen van de<br>nieuwsbrieven.                                                            |
| Antwoord aan                                                                                                    | Godly Play Nederland                                  |                                                                                               |
| Wanneer je abonnees op je e-<br>mails reageren, zullen hun e-<br>mails naar dit adres gaan.                                   | info@godlyplay.n                                      | De nieuwsbrieven worde<br>in plukjes van 25 per uu<br>verzonden. Hiermee                      |
| Inplannen                                                                                                    |                                                       | wordt voorkomen dat de<br>server overbelast raakt<br>en tevens maakt dit de                   |
| Als concept opslaar                                                                                                    | or eenvoudig <u>ga terug naar de Ontwerp-pagina</u> . | kans kleiner dat het                                                                          |

stuurd. rwerpteer de lijst s waarnaar rstuurd Stel ntwoord angegeven. n aan en f welk gonnen met de .

ven worden 25 per uur ermee nen dat de ast raakt kt dit de at het nieuwsbericht als spam

wordt aangemerkt.

## Archief

Verzonden nieuwsbrieven worden automatisch op de website in een archief geplaatst.

## Verzendlijsten

MaiPoet ondersteunt het aanmaken van verzendlijsten.

| Lijst  | Nieuwe toevoegen       |                                                  |             |             |               |         |
|--------|------------------------|--------------------------------------------------|-------------|-------------|---------------|---------|
| Alle(2 | :)                     |                                                  |             |             |               |         |
| Bulk   | tacties                |                                                  |             |             |               |         |
|        | Naam 🔺                 | Beschrijving                                     | Geabonneerd | Onbevestigd | Uitgeschreven | Bounced |
|        | Nieuwsbrief Godly Play | Verzendlijst voor nieuwsbrief                    | 8           | 0           | 0             | 0       |
|        | WordPress-gebruikers   | Deze lijst bevat al je WordPress-<br>gebruikers. | 7           | 0           | 0             | 0       |
|        | Naam 🔺                 | Beschrijving                                     | Geabonneerd | Onbevestigd | Uitgeschreven | Bounced |
| Bulk   | acties                 |                                                  |             |             |               |         |

De lijst 'WordPress-gebruikers' is de standaardlijst met alle gebruikers op de site. Deze lijst gebruik je normaal gesproken niet.

De lijst 'Nieuwsbrief Godly Play' bevat alle abonnees die zich via de site hebben aangemeld voor de nieuwsbrief, met eventuele anderen die door jullie handmatig zijn toegevoegd. Dit is de standaard verzendlijst voor jullie nieuwsbrief.

#### Toevoegen gebruikers

Geregistreerde gebruikers kunnen aan verzendlijsten worden toegevoegd. Ga naar MailPoet > Lijsten, selecteer WordPress-gebruikers > Abonnees tonen. Selecteer de gebruikers die je aan een lijst wilt toevoegen.

| Alle(8)   Geabonneerd(8)   Onbevestigd(0)   Uitgeschreven(0)   Bounced(0)   Prullenbak(1) |   |                        |           |                            |          |
|-------------------------------------------------------------------------------------------|---|------------------------|-----------|----------------------------|----------|
| Aan lijst toevoegen                                                                       | - | Nieuwsbrief Godly Play | Toepassen | WordPress-gebruikers (7) 💲 | Filteren |

Klik Bulkacties > Aan lijst toevoegen, selecteer de gewenste verzendlijst en klik Toepassen.

## Toevoegen gefilterde gebruikers

Het is ook mogelijk de lijst van gebruikers te filteren – bijvoorbeeld per regio, per rol – en deze gebruikers vervolgens in een verzendlijst te plaatsen. Ga naar Gebruikers > Users: Details.

| CSV Export   Txt Export   Configure this list   Edit headings   Rebuild cache now   View                |                            |                 |                      |            |           |           |                           |               |
|----------------------------------------------------------------------------------------------------|----------------------------|-----------------|----------------------|------------|-----------|-----------|---------------------------|---------------|
| Bulk Actions                                                                                            | Bulk Actions      Apply    |                 |                      |            |           |           |                           |               |
| Users: Details                                                                                          |                            |                 |                      |            |           |           |                           |               |
| Excluding where: First Role=Administrator<br>Cache sorted by: User Registered<br>All 7 Users processed. |                            |                 |                      |            |           |           |                           |               |
|                                                                                                    |                            |                 |                      |            |           |           |                           | Search Osers  |
| User name                                                                                               | Email                      | Display<br>Name | User Registered<br>↓ | First Role | Regio     | Rol       | Training                  |               |
| miekekooi                                                                                               | willievandendool@gmail.com | Mieke Kooi      | 2 days ago           | Abonnee    | Apeldoorn | Verteller | lk heb Godly F<br>gevolgd | Play training |

Als voorbeeld: je wilt alleen de gebruikers uit de regio Apeldoorn in een verzendlijst plaatsen.

Klik Configure this list. Selecteer de tab Include Exclude.

| Update          |           |                        |               |                   |
|-----------------|-----------|------------------------|---------------|-------------------|
| Field name      | Include:  | Include ONLY if Blank: | But Exclude:  | Exclude if Blank: |
| User name       |           |                        |               |                   |
| Email           |           |                        |               |                   |
| User Registered |           |                        |               |                   |
| Display Name    |           |                        |               |                   |
| First Role      |           |                        | Administrator |                   |
| Regio           | Apeldoorn |                        |               |                   |
| Rol             |           |                        |               |                   |
| Training        |           |                        |               |                   |

Vul bij Regio, onder Include, 'Apeldoorn' in. Klik Update.

Wanneer je meerdere regio's wilt vertonen, voer je ze gescheiden door komma's in.

Klik daarna Rebuild cache now. Je krijgt nu een lijst van alle gebruikers uit de regio Apeldoorn.

Kies CSV Export – er wordt een CSV bestand van deze gefilterde lijst gedownload naar je computer.

Ga nu naar MailPoet > Lijsten.

Kies Nieuwe Toevoegen en vul de naam van de lijst – bijvoorbeeld 'regio Apeldoorn' – in. Klik op Opslaan.

Kies vervolgens voor deze lijst > Abonnees tonen.

| Abonnees          | Nieuwe toevoegen       | Importeren       | Exporteren                |             |    |                | Scherminstellingen 🔻 |
|-------------------|------------------------|------------------|---------------------------|-------------|----|----------------|----------------------|
| Alle(8)   Geabonn | eerd(8)   Onbevestigd( | 0)   Uitgeschrev | ven(0)   Bounced(0)   Pru | ıllenbak(1) |    |                | Zoeken               |
| Bulkacties        | Toep                   | oassen Nieu      | uwsbrief Godly Play (8    | ♦ Filteren  |    |                | 8 items              |
| Abonnee           |                        |                  | Status                    | Lijsten     | Ge | abonneerd op 🔻 | Laatst aangepast op  |

Klik op Importeren. Selecteer Bestand uploaden.

| Importere                                          | Terug naar Abonnees                            |                                |              |                          |
|----------------------------------------------------|------------------------------------------------|--------------------------------|--------------|--------------------------|
| Gegevens<br>vergelijken                            | Veld negeren                                   | E-mail *                       | Veld negeren | v Veld negeren           |
|                                                    | USER NAME                                      | EMAIL                          | DISPLAY NAME | USER REGISTERED          |
| 1                                                  | henkhalfman                                    | henk_halfman@hotmail.com       | Henk Halfman | 2018-03-28 10:25:11      |
| 2                                                  | Irma                                           | ijmvisser@live.nl              | Irma         | 2018-01-11 10:04:38      |
| 3                                                  | Willie                                         | wvandendool@kpnmail.nl         | Willie       | 2018-01-11 10:03:21      |
| 4                                                  | Corina                                         | corina@filternet.nl            | Corina       | 2018-01-11 10:02:36      |
| 5                                                  | Wiebe                                          | wiebe.kloosterman@kpnplanet.nl | Wiebe        | 2018-01-11 10:01:46      |
| 6                                                  | Henk                                           | henk@ludisstudio.com           | Henk         | 2017-11-29 10:23:52      |
| Kies een of me<br>Kies de lijst waa<br>importeren. | eer lijst(en)<br>ar je deze abonnees naar wilt | Selecteren                     |              | Een nieuwe lijst creëren |
| Bestaande info<br>bijwerken                        | ormatie van abonnee                            | ● Ja 🔿 Nee                     |              |                          |
| Vorige stap                                        | Volgende stap                                  |                                |              |                          |

Selecteer je bestand en klik Volgende stap. Je krijgt nu een overzicht te zien van de gegevens in je bestand. Kies de lijst waaraan je deze gebruikers wilt toevoegen. Selecteer Bestaande informatie van abonnee bijwerken > Ja en klik op Volgende stap. Je gebruikers zijn nu als abonnee toegevoegd aan de nieuwe lijst.

Wil je deze abonnees een bericht sturen, maak dan onder MailPoet > E-mails een nieuwe mail aan en verstuur deze aan de betreffende groep.

## Let op!

Wanneer je een volgende keer weer deze verzendlijst wilt gebruiken, is het goed eerst te controleren of er geen nieuwe gebruikers zijn die aan deze lijst toegevoegd moeten worden. Het handigst is om bovenstaande procedure nogmaals te doorlopen.

## Webwinkel

De site maakt gebruik van de winkelsoftware WooCommerce voor het afhandelen van bestellingen van producten (tickets, verhalen).

## Producten

Producten in de webwinkel worden in het geval van tickets automatisch aangemaakt. Andere producten moeten handmatig worden toegevoegd.

Er zijn verschillende soorten producten:

- fysieke producten
- virtuele producten
- downloadbaar

Fysieke producten kenmerken zich doordat ze verzonden moeten worden. Er is een afleveradres nodig, er worden verzendkosten in rekening gebracht.

Virtuele producten zijn immaterieel en worden niet verzonden, bijvoorbeeld (in jullie geval) de tickets, maar je kunt ook denken aan abonnementen of toegang tot een gesloten website.

Downloadbare producten geven toegang tot een bestand na aankoop.

## Downloadbare verhalen

|                 |                     |                                       |                       | Een nieuw                |
|-----------------|---------------------|---------------------------------------|-----------------------|--------------------------|
| Productgegevens | - Simpel product    | ♦ Virtueel: ✓ D                       | ownloadbaar: 🗸        | product<br>maak je aan   |
| 🗲 Algemeen      | Reguliere prijs (€) | 0                                     |                       | via<br>Producten >       |
| Voorraad 📎      | Actieprijs (€)      |                                       |                       | Nieuw                    |
| @ Gerelateerde  |                     | Periode instellen                     |                       | Voer de                  |
| producten       | Downloadbara        |                                       |                       | naam van                 |
| Eigenschappen   | bestanden           |                                       |                       | net product<br>in en een |
| Geavanceerd     | Naam 🥹              | Bestand-URL 🕑                         |                       | beschrij-                |
|                 | Bestand toevoegen   |                                       |                       | ving.                    |
|                 | Downloadlimiat      | 10                                    |                       | Onder<br>Product-        |
|                 | Downloadinniet      | 10<br>Houdt deze leeg voor ongelimite | erd aantal downloads. | gegevens                 |
|                 |                     |                                       |                       | stel je de               |
|                 | Download vervaltijd | 28                                    | ٢                     | bet product              |
|                 |                     | Voer het aantal dagen voordat ee      | en download link      | in:                      |
|                 |                     | verloopt of laat leeg.                |                       | -Vink                    |
|                 | Btw status          | Geen                                  | ÷ 0                   | Virtueel en<br>Download- |
|                 |                     |                                       |                       | baar aan.                |
|                 | Belastingklasse     | Nultarief                             | ÷ 0                   | -Stel de                 |
|                 |                     |                                       |                       | prijs in op 0            |

euro.

- Voeg vervolgens het te downloaden bestand toe via 'Bestand toevoegen'.
- Stel als downloadlimiet het maximum aantal keren in dat iemand het bestand mag downloaden.
- Stel als vervaltijd de periode in na aanschaf gedurende welke het bestand gedownload kan worden.
- Als stichting zijn jullie niet btw-plichtig. Selecteer bij BTW status 'Geen' en bij Belastingklasse 'Nultarief'.

De tab Voorraad is in het geval van een downloadbaar product niet relevant.

Onder de tab Gerelateerde producten kun je instellen welke gerelateerde producten worden vertoond bij dit product. Bij het afrekenen worden deze gerelateerde items getoond.

|   | Product                  | Prijs | Aantal   | Totaal        |
|---|--------------------------|-------|----------|---------------|
| × | De ontdekking van Paulus | €0,00 | 1        | €0,00         |
|   |                          |       | Winkelma | and bijwerken |

# Je bent misschien ook geïnteresseerd in…

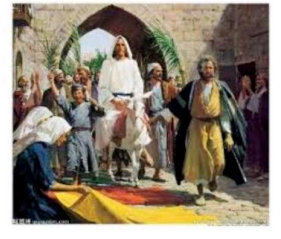

## Winkelmand-totalen

| Subtotaal | €0,00 |
|-----------|-------|
| Totaal    | €0,00 |

Doorgaan naar afrekenen

Jezus en Jeruzalem

€0,00

In winkelmand

Je kunt ook gerelateerde producten vertonen op de productpagina zelf, via Custom Related Products.

Onder de tab Geavanceerd kun je instellen of klanten producten kunnen beoordelen.

## **Donaties**

| Mollie Forms Nieuwe toevoegen                                                     | Via de site kunnen<br>eenmalige of                              |
|-----------------------------------------------------------------------------------|-----------------------------------------------------------------|
| Alle (1)   Gepubliceerd (1)<br>Acties  Toepassen Alle datums  Filter              | terugkerende donaties<br>worden gedaan, voor<br>één of meerdere |
| Titel                                                                             | doelen/projecten.                                               |
| Donatie Godly Play Nederland<br>Bewerken   Prullenbak   Registraties   Exporteren | Projecten<br>Projecten worden                                   |
| Titel                                                                             | aangemaakt via Mollie                                           |
| Acties Toepassen                                                                  | Forms > Alle<br>formulieren; elk                                |
|                                                                                   | project knjgt z njegen                                          |

## formulier.

## **Formulier donaties**

Welke informatie gevraagd wordt van donateurs wordt ingesteld door een formulier te bewerken.

Om zo min mogelijk drempels op te werpen voor donaties wordt alleen gevraagd om een e-mailadres en de naam. Eventueel kunnen extra velden worden toegevoegd.

Het formulier voor donaties wordt weergegeven op de voorpagina. Deze instelling is te vinden via Weergave > Nirvana Settings, tab Presentatie Pagina. Tekstgebied 3 bevat de code voor het weergeven van het donatieformulier: [rfmp id="346"]

## Boekhouding

De boekhouding loopt buiten de site via e-boekhouden.nl. Op de site is een plug-in van e-boekhouden geïnstalleerd waarmee de gegevensoverdracht wordt geregeld.

## Instellingen

Onder e-boekhouden.nl > Settings staan de noodzakelijke instellingen.

Selecteer bij Shipping Costs Large Number de grootboekrekening waarop je wilt dat de omzet die betrekking hebben op de verzendkosten wordt geboekt vanuit WooCommerce. Dit mag iedere omzetrekening zijn, bijvoorbeeld een algemene omzetrekening.

Selecteer bij Discount Large Number de grootboekrekening waarop je wilt dat de korting die je jouw klanten geeft wordt geboekt. Dit mag iedere omzetrekening zijn, bijvoorbeeld een algemene omzetrekening.

Hiermee worden de kosten van de transacties (Payment fee) automatisch verstuurd naar e-Boekhouden.nl. Als je hier gebruik van wilt maken, heb je de WooCommerce Pay for Payment plugin nodig. Heeft je deze geïnstalleerd? Dan kunt je bij Payment Costs Large Number kiezen voor de grootboekrekening waarop je deze transactiekosten wilt boeken.

Selecteer bij Refund Large Number de grootboekrekening waarop je wilt dat de korting die je jouw klanten geeft wordt geboekt. Dit mag iedere omzetrekening zijn, bijvoorbeeld een algemene omzetrekening.

#### Grootboekrekeningen

Onder e-boekhouden.nl > Orders kun je producten koppelen aan grootboekrekeningen. Standaard wordt alle omzet automatisch op grootboekrekening 8000 geplaatst.

 Klik achtereenvolgens op e-Boekhouden.nl > Products. Het volgende scherm opent.

| 🕸 🔿 wecchinere | er On #1 + wa                 | Frank, shoeld caller Providender |                          |  |
|----------------|-------------------------------|----------------------------------|--------------------------|--|
| in Sedmanl     | Wate Print 422 Manual W       |                                  |                          |  |
| (F 360         | ALC: NOT THE REAL PROPERTY OF |                                  |                          |  |
| Ba Alexan      | Products                      |                                  |                          |  |
| - inger        | Talk Acidena S                | Acoly Acoly                      | at see                   |  |
| 🗢 convertis 🚺  | T Productissip                | Le gerauide)                     | Woductrume               |  |
| and an even    | L Mary                        | 12111                            | 121246 Washing r         |  |
| Erest av       | F                             | \$ETC.                           | THE CONTRACTOR AND A     |  |
| a strangers    | Ε                             | 6610                             | ALL - Chia maritika      |  |
| DO NOR DE LA   | .t                            | 1210                             | The second second second |  |
|                | Γ-                            | 5516                             | #u1(+3:001)(7)8          |  |
| Atod           | L -                           | 0135                             | 457-11 appendix/a        |  |
| B store        | 1C -                          | 82.16                            | are streamin             |  |
| 6 obstrations  | E -                           | 10116                            | #U-watering              |  |
| 44-            | L                             | 82111                            |                          |  |
| Inducts        | Г                             | 9210                             | The State Course         |  |
| Set op         | F ender via                   | imperative/                      | enotion name             |  |
| Conservation . | Lak ordered                   | a apple 1                        | There is fait a m        |  |

- 2. Zet het vinkje aan voor de producten waarvan je de omzetrekening wilt wijzigen.
- 3. Selecteer bij Bulk Actions de optie Mass-assign largenumber en klik op Apply. Het

| volgende | scherm | opent. |
|----------|--------|--------|
|----------|--------|--------|

| · · · · · · · · · · · · · · · · · · ·                                                                                              | ick ⊖6 ≢1 + kor                                                                                 |       |
|----------------------------------------------------------------------------------------------------|-------------------------------------------------------------------------------------------------|-------|
| Development     Posts     Posts     Posts     Posts     Posts     Posts     Comments     O     Posts     Posts     Posts     Posts | WoodPress 2.2,2 is availabled Presser opticies more<br>Assign<br>Charase ensembled (DEMONICIES) | V 500 |

- 4. Selecteer de omzetrekening waarop je wilt dat de omzet van de geselecteerde producten wordt geboekt, en klik op Save.
- 5. Herhaal deze stappen indien je andere producten aan andere omzetrekeningen wilt koppelen.

## Synchroniseren

Bestellingen in de webwinkel moeten handmatig worden overgezet naar eboekhouden.nl

- 1. Klik achtereenvolgens op e-Boekhouden.nl > Orders.
- 2. Er opent een scherm waarin je alle orders ziet met een van de volgende statussen:

wc-processing en wc-completed.

| 🤹 A Marana            | 54 @K #1 +  | tini.         |                    |               | Sach for the arrows |        |
|-----------------------|-------------|---------------|--------------------|---------------|---------------------|--------|
| de Colocad            |             | 2/2012 8 12/2 | S RODADA           |               |                     |        |
| er in al.<br>Og hører | Orders      |               |                    |               |                     |        |
| III Hars              | all values  | 191.14        | 6 C                |               |                     | - 1999 |
| 🗏 Greralu 🛄           | Crow D#     |               | Cisa Cal           | Saise -       | Statute             |        |
|                       | -11.0       |               | advectory and      | 08-2 scars 31 |                     |        |
| T20000                | 27.0        |               | P.0.148 7 2 10 611 | an            |                     |        |
| a land                | 1.00e* 10*  |               | lu denome          | SALM          | UR DATA             |        |
| o Hart 1              | Hill Attent | 1 10          | 90                 |               |                     | 107    |
| in the second         |             |               |                    |               |                     |        |
| P Testi               |             |               |                    |               |                     |        |
| E SHICK               | -           |               |                    |               |                     |        |
| O CONDECTED           | -           |               |                    |               |                     |        |
| 0000                  |             |               |                    |               |                     |        |
| Tream .               |             |               |                    |               |                     |        |
| WHEN I                |             |               |                    |               |                     |        |

- 3. Zet het vinkje aan voor de orders die je naar e-Boekhouden.nl wilt overzetten.
- 4. Kies bij Bulk Actions voor Export to e-Boekhouden.nl en klik op Apply.
- De geselecteerde orders worden overgezet naar e-Boekhouden.nl en per order wordt een bevestiging weergegeven.
- 6. In de kolom Mutatie wordt het mutatienummer van e-Boekhouden.nl weergegeven.
  Het kan geen kwaad om een order vaker te exporteren naar e-Boekhouden.nl. De factuur binnen e-Boekhouden.nl wordt overschreven.

## Vertalingen

De toegevoegde plug-ins op de site moeten soms nog vertaald worden. Dit gebeurt via de plug-in Loco Translate.

| Plugins / Event Calendar Newsletter                   |                      |     |  |  |  |  |
|-------------------------------------------------------|----------------------|-----|--|--|--|--|
| Overview Setup Advanced                               |                      |     |  |  |  |  |
| Event Calendar Newsletter (event-calendar-newsletter) |                      |     |  |  |  |  |
|                                                       |                      |     |  |  |  |  |
| Language                                              | Translation progress |     |  |  |  |  |
| 🛀 English (Canada)                                    |                      | 0%  |  |  |  |  |
| 📕 German                                              |                      | 98% |  |  |  |  |
| <b>Dutch</b>                                          |                      | 22% |  |  |  |  |

Ga naar Loco Translate > Plugins. Selecteer de plug-in die je wilt vertalen, of waarvan je de vertaling wilt aanpassen of uitbreiden. Selecteer de gewenste taal.

Plugins / Event Calendar Newsletter / event-calendar-newsletter-nl\_NL.po Het veld 'Source text' laat de

| Editor                                                                                                    | Source                          | File info            | Restore   | Delete      |                   |           |                         |                                                                                                    | tekstfragmenten zien die                                                            |  |  |
|----------------------------------------------------------------------------------------------------|---------------------------------|----------------------|-----------|-------------|-------------------|-----------|-------------------------|----------------------------------------------------------------------------------------------------|-------------------------------------------------------------------------------------|--|--|
| Dutch Updated: 22 maart 2018 10:46 – 20% translated, 55 strings (44 untranslated)                                                                  |                                 |                      |           |             |                   |           | vertaald kunnen worden. |                                                                                                    |                                                                                     |  |  |
| Source tex                                                                                                    | ອ Sync                          | C Revert             | Fuzzy     | Filter      | translations      | T         |                         |                                                                                                    | Selecteer een regel en<br>noteer de Nederlandse                                     |  |  |
| A plugir<br>Ajax Eve<br>Brian He                                                                                                    | that fetch<br>ent Calend<br>ogg | nes events fro<br>ar | om common | event cale  | ndar plugins, and | outputs n | newsletter-             | friendly text                                                                                                    | vertaling in het veld 'Dutch<br>translation'.                                       |  |  |
| Contact<br>Contact<br>Contact<br>Contact                                                                                                    | Email<br>Info<br>Name<br>Phone  | ndar with yo         |           | at you u nk | to user Let me k  | now.      |                         |                                                                                                    | <ul> <li>soms staan er codes zoals</li> <li>%s, %d in de tekst. Dit zijn</li> </ul> |  |  |
| Source text: Description of the plugin/theme A plugin that fetches events from common event calendar plugins, and outputs newsletter-friendly text |                                 |                      |           |             |                   |           |                         | <ul> <li>variabelen (een naam, een<br/>datum e.d.) die je moet<br/>overnemen in je vertaling.</li> <li>soms staat er opmaakcode<br/>in de tekst, te herkennen</li> </ul> |                                                                                     |  |  |
| <b>Dutch</b>                                                                                                    | translation                     | :                    |           |             |                   |           |                         |                                                                                                    | tekst die tussen de haken<br>staat moet letterlijk worden<br>overgenomen.           |  |  |
|                                                                                                    |                                 |                      |           |             |                   |           |                         |                                                                                                    | Klik op Save om de<br>vertalingen op te slaan.                                      |  |  |